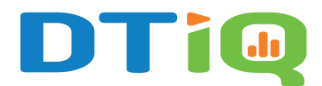

## Cloud Archive (Mobile) Guide

In addition to creating a new Cloud Archive via the 360iQ web platform, you can initiate a new Cloud Archive request on the go via the mobile app.

Log in to the application with your username and password. You should see either the **Dashboard** or the **Home screen**, depending on your user settings. In the bottom right corner of the page, tap the **More** (six dots) icon.

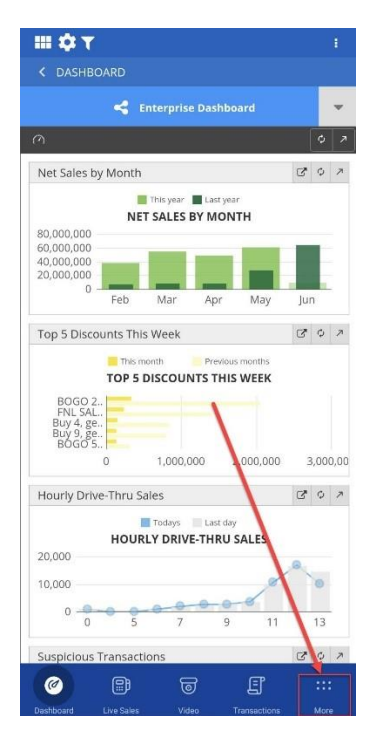

Hold your finger down on the row of icons and swipe to the left until you see **Cloud Archive**. Tap it. Tap **Cloud Archive** again.

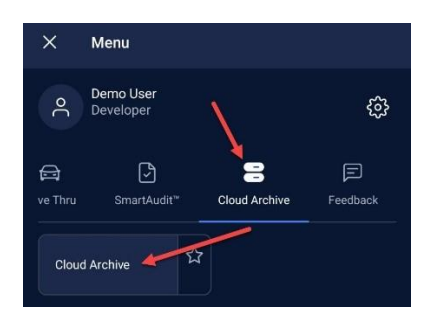

At the bottom of the screen, tap + **New Export**.

| Cloud Archive             | 7         |
|---------------------------|-----------|
| <b>a</b>                  |           |
| ⓒ 6/5/24 6:16 AM          | Completed |
|                           |           |
| 6                         |           |
| @ 6/5/24 5:27 AM          | Completed |
|                           |           |
| ۵                         |           |
| ⊚ 6/4/24 8:37 PM          | Completed |
|                           |           |
| 6                         |           |
| © 6/4/24 4:21 PM          | Completed |
| [[] 1 clip - ③ 60 min - 옷 |           |
| ↓<br>                     |           |
| + New Export              |           |

Choose your desired **Location**. Tap **Next**.

| New Cloud Archive                 | Cancel           |
|-----------------------------------|------------------|
| Step 1/4. Location                |                  |
| Location<br>Please choose locatio | on from the list |
|                                   | ocation          |
| •                                 |                  |
|                                   |                  |
|                                   |                  |
|                                   |                  |
|                                   |                  |
|                                   |                  |
|                                   |                  |
|                                   |                  |
|                                   |                  |
|                                   | Next >           |

Select your preferred cameras from which to export the video. Tap Next.

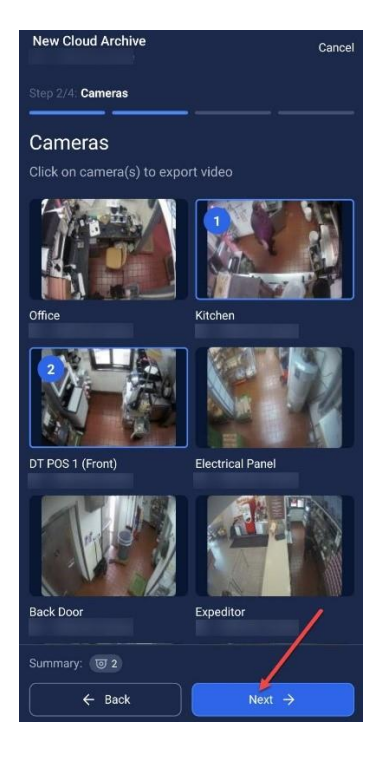

Choose your time range (Start and End). Tap Next.

| New Cloud Archive Cancel                                                                          |
|---------------------------------------------------------------------------------------------------|
| Step 3/4: Time range                                                                              |
| Time range<br>Select the time range you want to export                                            |
| Start                                                                                             |
| 6/5/24 1:54:24 PM                                                                                 |
| End                                                                                               |
| 6/5/24 2:04:24 PM                                                                                 |
| Cloud Archive export time will depend on the number of cameras and length of time range selected. |
|                                                                                                   |
|                                                                                                   |
|                                                                                                   |
| /                                                                                                 |
| /                                                                                                 |
|                                                                                                   |
| Summary: 😈 2 🕓 10 min                                                                             |
| ← Back Next →                                                                                     |

Fill out the **Request Details**, including **Name** and **Description (optional)**. Toggle the **Make** request private option on/off according to your preferences, then tap **Export**.

Note: If you are making a private request, no one else can access or view it.

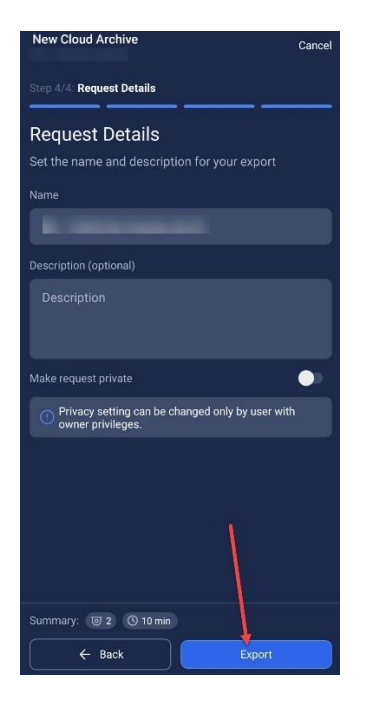

Your new request and its processing status will appear at the top of the list.

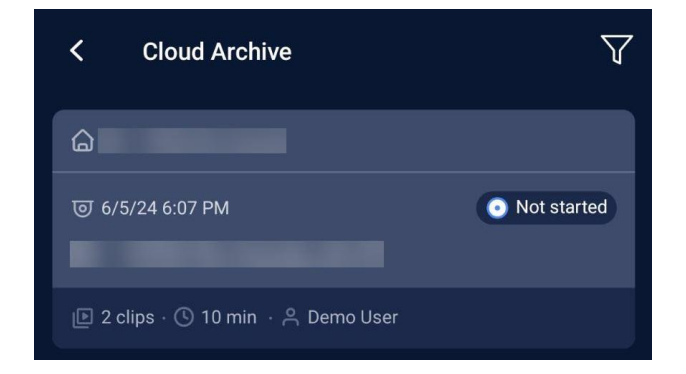

**Note:** When downloading your export, you only have the option for an **MP4** video file.

For additional information or questions please contact <u>DTiQ Support</u> at <u>support@dtiq.com</u> or your <u>Customer Experience Team</u> at <u>csr@dtiq.com</u>.

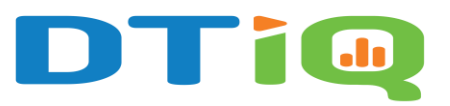

800.933.8388 |info@dtiq.com | www.DTiQ.com